## () Klik op het artikel om functies met betrekking tot het artikel te krijgen.

| ≡ boo           | 🗙 * Tafe           | 15                    | Ś                    | DRINKS FOOD     | 5 A 5           |
|-----------------|--------------------|-----------------------|----------------------|-----------------|-----------------|
| *Coffee         |                    | x1 2.9                | 90 2.90              | Hot Drinks      | Special Coffees |
|                 | Note Ex            | 追  〇<br>dra Mix Items |                      | Coffee          | Café Rish       |
|                 |                    |                       |                      | Cappuccino      | Bête. Café      |
|                 |                    |                       |                      | Espresso        | Café Espagnol   |
|                 |                    |                       |                      | Doppio          | Café Italien    |
|                 | Input Total amount |                       | tal amount<br>2.90 🗸 | Latte Coffee    | Café Français   |
| (2)<br>Discount | Split order        | )<br>Description      | کر<br>Customers      | Tea             | Softdrinks      |
| 7               | 8                  | 9                     | +/-                  | Tap Beers       | Whiskey         |
| 4               | 5                  | 6<br>3                | INVOICE €            | Bottle of Beers | Foreign spirits |
| 0               | 00                 |                       | CASH C               | Cognac          | Wines           |

METRO

() Klik op de prijs om functies te krijgen die verband houden met de prijs.

| ≡ <b>boo</b>    | 🗙 * Tafe           | 15               | Q              | DRINKS FOOD     | 5 A 5           |  |  |  |
|-----------------|--------------------|------------------|----------------|-----------------|-----------------|--|--|--|
| *Coffee         |                    | x1 2.9           | 90 2.90        | Hot Drinks      | Special Coffees |  |  |  |
| +<br>More       | Less Cha           | nge Discount     | Remove         | Coffee          | Café Rish       |  |  |  |
|                 |                    |                  |                | Cappuccino      | Bête. Café      |  |  |  |
|                 |                    |                  |                | Espresso        | Café Espagnol   |  |  |  |
|                 |                    |                  |                | Doppio          | Café Italien    |  |  |  |
|                 | Input Total amount |                  |                | Latte Coffee    | Café Français   |  |  |  |
| (2)<br>Discount | Split order        | )<br>Description | R<br>Customers | Теа             | Softdrinks      |  |  |  |
| 7               | 8                  | 9                | +/-            | Tap Beers       | Whiskey         |  |  |  |
| 4               | 5                  | 6                |                | Bottle of Beers | Foreign spirits |  |  |  |
| 1               | 2                  | 3                | PIN €          |                 |                 |  |  |  |
| 0               | 00                 |                  | CASH C         | Cognac          | Wines           |  |  |  |

() Druk lang op een artikel om de multi select in te schakelen.

| ≡ <b>boo</b>  | 🗙 * Tafe           | 9                |            | Ċ            | DRINKS FOOD     | € ,             |
|---------------|--------------------|------------------|------------|--------------|-----------------|-----------------|
| *Espresso     |                    | x1 2             | 2.90 2.90  |              | Hot Drinks      | Special Coffees |
| *Doppio       |                    | x1 4             | 4.50       | 4.50         | Coffee          | Café Rish       |
| Cappuccine    | 10 x1 3.20 3.      |                  | 3.20       | Cappuccino   | Bête. Café      |                 |
|               |                    |                  |            |              | Espresso        | Café Espagnol   |
|               |                    |                  |            |              | Doppio          | Café Italien    |
|               | Input Total amount |                  | int<br>) 🗸 | Latte Coffee | Café Français   |                 |
| 🛞<br>Discount | Split order        | E<br>Description | Cust       | Ω<br>omers   | Теа             | Softdrinks      |
| 7             | 8                  | 9                |            | +/-          | Tap Beers       | Whiskey         |
| 4             | 5                  | 6<br>3           | ©          | INVOICE €    | Bottle of Beers | Foreign spirits |
| D             | 00                 |                  |            | CASH C       | Cognac          | Wines           |

() Selecteer de artikelen die u wilt dupliceren, een korting wilt toevoegen of uit de bestelling wilt verwijderen.

| = boo         | 🗙 * Tafel   | 9                | ý                      | DRINKS FOOD     | 5 P :           |  |  |
|---------------|-------------|------------------|------------------------|-----------------|-----------------|--|--|
| *Espresso     |             | x1 2.            | 90 2.90                | Hot Drinks      | Special Coffees |  |  |
| *Doppio       |             | x1 4.            | 50 4.50                | Coffee          | Café Rish       |  |  |
| ~Cappuccinc   | + 6         | x1 3.            | 20 3.20                | Cappuccino      | Bête. Café      |  |  |
|               | More Disc   | ount Remove      |                        | Espresso        | Café Espagnol   |  |  |
|               |             |                  |                        | Doppio          | Café Italien    |  |  |
|               | Input       | To               | otal amount<br>10.60 🗸 | Latte Coffee    | Café Français   |  |  |
| ⊗<br>Discount | Split order | E<br>Description | کر<br>Customers        | Теа             | Softdrinks      |  |  |
| 7             | 8           | 9                | +/-                    | Tap Beers       | Whiskey         |  |  |
| 4             | 5           | 6<br>3           |                        | Bottle of Beers | Foreign spirits |  |  |
| 0             | 00          |                  |                        | Cognac          | Wines           |  |  |

(i) Als u hier geen toestemming voor heeft, verschijnt er een pop-up om een beheercode in te voeren.

|             |                    |           |           | al Coffees    |   |              |  |  |
|-------------|--------------------|-----------|-----------|---------------|---|--------------|--|--|
| H 🛞         | Enter pin          | l code    | afé Rish  |               |   |              |  |  |
|             |                    |           | ête. Café |               |   |              |  |  |
|             |                    | 7         | 8         | 9             |   | é Espagnol   |  |  |
|             |                    | 4         | 5         | 6<br>3        | c | nfé Italien  |  |  |
| Input       |                    | 0         | 00        |               |   | : é Français |  |  |
|             |                    | Ca        | ancel OK  |               |   |              |  |  |
| Split order | رسی<br>Description | Customers |           |               | ļ | tdrinks      |  |  |
|             |                    |           |           |               |   | Whiskey      |  |  |
|             |                    |           |           | reign spirits |   |              |  |  |
|             |                    |           |           |               |   |              |  |  |

Op het betalingstoetsenbord kunt u het bedrag dat de klant betaalt toevoegen of direct een betalingstype selecteren. Er kunnen maximaal 3 betaalwijzen op het scherm staan, als je er meer hebt worden alleen de eerste 2 getoond.

| = box         | <b>XQ</b> * Tafe | 5                |                        | Ċ      | DRINKS FOOD     | ÷ ∧ :           |
|---------------|------------------|------------------|------------------------|--------|-----------------|-----------------|
| *Coffee       |                  | x2 2             | 2.90 5.80              |        | Hot Drinks      | Special Coffees |
|               |                  |                  |                        |        | Coffee          | Café Rish       |
|               |                  |                  |                        | -[     | Cappuccino      | Bête. Café      |
|               |                  |                  |                        |        | Espresso        | Café Espagnol   |
|               |                  |                  |                        |        | Doppio          | Café Italien    |
|               | Input            | 1                | Total amount<br>5.80 🗸 |        | Latte Coffee    | Café Français   |
| 🗭<br>Discount | Split order      | E<br>Description | کر<br>Custome          | rs     | Теа             | Softdrinks      |
| 7             | 8                | 9                | +/-                    |        | Tap Beers       | Whiskey         |
| 4             | 5                | 6<br>3           | ыл (С)<br>(С)          | DICE E | Bottle of Beers | Foreign spirits |
| o             | 00               |                  | ©                      | ASH C  | Cognac          | Wines           |

 Als de klant met een hoger bedrag betaalt dan de bestelling, kunt u het bedrag optellen en de betaling selecteren.

| = <b>bo</b>     | X * Tafe         | 15               | (                      | CRINKS FOOD     | 5 A 5           |
|-----------------|------------------|------------------|------------------------|-----------------|-----------------|
| *Coffee         |                  | x2 2.90 5.80     |                        | Hot Drinks      | Special Coffees |
|                 |                  |                  |                        | Coffee          | Café Rish       |
|                 |                  |                  |                        | Cappuccino      | Bête. Café      |
|                 |                  |                  |                        | Espresso        | Café Espagnol   |
|                 |                  |                  |                        | Doppio          | Café Italien    |
|                 | Input<br>10.00 🗵 |                  | Total amount<br>5.80 🗸 | Latte Coffee    | Café Français   |
| (%)<br>Discount | Split order      | E<br>Description | ද<br>Customers         | Теа             | Softdrinks      |
| 7               | 8                | 9                | +/-                    | Tap Beers       | Whiskey         |
| 4               | 5                | 6<br>3           |                        | Bottle of Beers | Foreign spirits |
| o               | 00               |                  | ©<br>Cash              | Cognac          | Wines           |

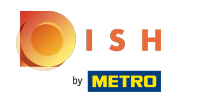

Fr verschijnt een pop-up waarin u kunt kiezen hoe u het extra bedrag wilt toewijzen. U kunt kiezen tussen wisselen, fooi of het bedrag verdelen over deze twee opties.

| ≡ <b>bo</b>    | <b>OQ</b> * Tafel | 5          | Ś          | DRINKS FOOD  | 5 P :           |
|----------------|-------------------|------------|------------|--------------|-----------------|
| Coffee 22 0.00 |                   |            |            | List Ocisika | Checial Coffees |
|                |                   | Tipping,   | /Change    |              | Café Rish       |
|                |                   | Change €   | 4,20       | Bute, Café   |                 |
|                |                   | Tip € 4,20 | f Espagnol |              |                 |
|                |                   | Custom ti  | Tá Italian |              |                 |
|                |                   |            |            | Cancel       | Francia         |
|                |                   |            | 5.80 🗸     |              | Gune Français   |
|                |                   |            |            |              |                 |
|                |                   |            |            |              |                 |
|                |                   |            |            |              |                 |
|                |                   |            |            |              |                 |
|                |                   |            |            |              |                 |

() Om de bestelling te bevestigen kunt u kort op het totaalbedrag veld drukken.

| ≡ <b>boo</b> | 🗙 * Tafe         | 15                     | Ś               | DRINKS FOOD     | <b>ب</b> کر ج   |  |  |
|--------------|------------------|------------------------|-----------------|-----------------|-----------------|--|--|
| Coffee       |                  | x2 2.                  | 90 5.80         | Hot Drinks      | Special Coffees |  |  |
|              |                  |                        |                 | Coffee          | Café Rish       |  |  |
|              |                  |                        |                 | Cappuccino      | Bête. Café      |  |  |
|              |                  |                        |                 | Espresso        | Café Espagnol   |  |  |
|              |                  |                        |                 | Борріо          | Café Italien    |  |  |
|              | Input<br>10.00 🗵 | Total amount<br>5.80 🗸 |                 | Latte Coffee    | Café Français   |  |  |
| Discount     | Split order      | )<br>Description       | کر<br>Customers | Теа             | Softdrinks      |  |  |
| 7            | 8                | 9                      | +/-             | Tap Beers       | Whiskey         |  |  |
| 4            | 5                | 6<br>3                 |                 | Bottle of Beers | Foreign spirits |  |  |
| 0            | 00               |                        | CASH C          | Cognac          | Wines           |  |  |

(i) Een lichtgrijs artikel betekent dat een artikel is bevestigd, u kunt de regel herhalen door erop te klikken.

| ≡ <b>boo</b>    | 🗙 * Tafe           | 15               |            | Ś                  | DRINKS FOOD     | <b>:</b> م ج    |  |  |
|-----------------|--------------------|------------------|------------|--------------------|-----------------|-----------------|--|--|
| Coffee          |                    | x2               | 2.90       | 5.80               | Hot Drinks      | Special Coffees |  |  |
| Cappuccino      |                    | x10              | 3.20       | 32.00              | Coffee          | Café Rish       |  |  |
| - app accure    |                    | x10              | 3.20       | 32.00              | Cappuccino      | Bête. Café      |  |  |
|                 |                    |                  |            |                    | Espresso        | Café Espagnol   |  |  |
|                 |                    |                  |            |                    | Doppio          | Café Italien    |  |  |
|                 | Input Total amount |                  | unt<br>0 🗸 | Latte Coffee       | Café Français   |                 |  |  |
| (2)<br>Discount | Split order        | )<br>Description | Cus        | Ω<br>stomers       | Теа             | Softdrinks      |  |  |
| 7               | в                  | 9                | -<br>      | +/-                | Tap Beers       | Whiskey         |  |  |
| 4               | 5                  | 6<br>3           | ©          | INVOICE €<br>PIN € | Bottle of Beers | Foreign spirits |  |  |
| O               | 00                 |                  |            | CASH C             | Cognac          | Wines           |  |  |

## () Druk lang op het totaalbedrag om naar het betalingsdetailscherm te gaan.

| ≡ <b>boo</b>  | Tafel              | 5                | ۶                      | CRINKS FOOD     | <b>ب</b> کر ج   |
|---------------|--------------------|------------------|------------------------|-----------------|-----------------|
| Coffee        |                    | x2 2.            | .90 5.8(               | Hot Drinks      | Special Coffees |
| Cappuccino    |                    | x10 3.           | .20 32.00              | Coffee          | Café Rish       |
|               |                    |                  |                        | Cappuccino      | Bête. Café      |
|               |                    |                  |                        | Espresso        | Café Espagnol   |
|               |                    |                  |                        | Doppio          | Café Italien    |
|               | Input Total amount |                  | otal amount<br>37.80 🧹 | Latte Coffee    | Café Français   |
| ⊘<br>Discount | Split order        | )<br>Description | کر<br>Customers        | Теа             | Softdrinks      |
| 7             | 8                  | 9                | +/-                    | Tap Beers       | Whiskey         |
| 4             | 5                  | 6                |                        | Bottle of Beers | Foreign spirits |
| 1             | 2                  | 3                | PIN C                  |                 |                 |
| O             | 00                 |                  | CASH                   | Cognac          | Wines           |

() Druk lang op het betalingstype om te betalen en sluit de bestelling.

| = boog Tafel 5 |     |      |       |   |           |       | <del>с</del> Ф | : |
|----------------|-----|------|-------|---|-----------|-------|----------------|---|
| Coffee         | x2  | 2.90 | 5.8(  |   | CASH €    |       | PIN €          |   |
| Cappuccino     | x10 | 3.20 | 32.0  | C | INVOICE € |       |                |   |
|                |     |      | ļ     |   |           |       |                |   |
|                |     |      |       |   |           |       |                |   |
|                |     |      |       |   |           |       |                |   |
|                |     |      |       |   |           |       |                |   |
|                |     |      |       |   |           |       |                |   |
|                |     |      |       |   |           |       |                |   |
|                |     |      |       |   |           |       |                | ~ |
|                |     |      |       | 7 | 8         | 9     |                |   |
|                |     |      |       | 4 | 5         | 6     | c              |   |
| ٢              |     |      | 37.80 | 0 | 00        | 3<br> |                |   |

## () Dat is het. Je bent klaar.

| = boog Tafel 5 |     |      |       |   |           |   | <b>∽</b> ⊖ | : |
|----------------|-----|------|-------|---|-----------|---|------------|---|
| Coffee         | x2  | 2.90 | 5.80  |   | CASH €    |   | PIN        | ¢ |
| Cappuccino     | x10 | 3.20 | 32.00 | E | INVOICE € |   |            |   |
|                |     |      |       |   |           |   |            |   |
|                |     |      |       |   |           |   |            |   |
|                |     |      |       |   |           |   |            |   |
|                |     |      |       |   |           |   |            |   |
|                |     |      |       |   |           |   |            |   |
|                |     |      |       |   |           |   |            |   |
|                |     |      |       | - | _         |   |            | ~ |
|                |     |      |       | 4 | 5         | 6 | с          |   |
|                |     |      |       | 1 | 2         | 3 | ×          |   |
| ٢              |     |      | 37.80 | 0 | 00        |   |            |   |

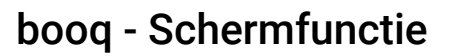

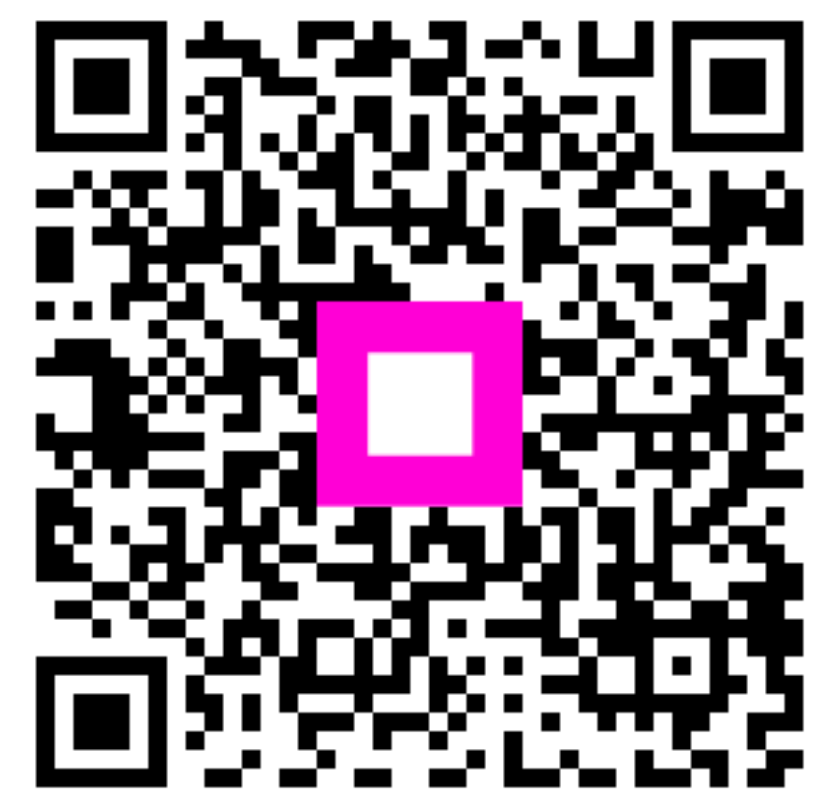

Scan to go to the interactive player